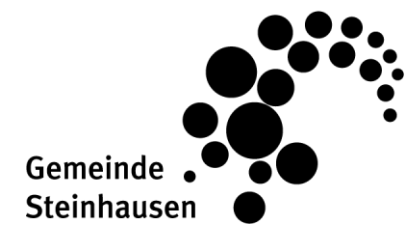

Blickensdorferstrasse 17, Postfach 6312 Steinhausen www.schulen-steinhausen.ch

**Bildung und Schule** 

## Einfach, digital – Schulportal

Eine Schritt-für-Schritt-Anleitung

Um auf das Schulportal der Schule Steinhausen zugreifen zu können, ist ein ZUGLOGIN Benutzerkonto erforderlich, welches in Verbindung mit der eZug App verwendet wird.

Angesichts bevorstehender Erweiterungen der Funktionalitäten hat sich die Gemeinde Steinhausen aus Sicherheitsgründen für eine verifizierte Nutzerprüfung durch ZUGLOGIN und eZug entschieden.

Bitte folgen Sie den Anweisungen ab der nächsten Seite, um ein ZUGLOGIN Benutzerkonto zu erstellen, die eZug App zu installieren und einzurichten sowie das Schulportal KLAPP zu aktivieren.

Falls Sie bereits ein ZUGLOGIN Benutzerkonto besitzen, beginnen Sie bitte bei Schritt 2: Installation und Einrichtung der eZug App.

Falls Sie die eZug App bereits nutzen, fahren Sie fort mit Schritt 3: Aktivierung des Schulportals KLAPP.

Eine ausführliche Schritt-für-Schritt-Anleitung finden Sie auch unter www.ezug.ch/schulportal oder auf unserer Schulwebseite www.schulen-steinhausen.ch unter Schulportal.

## 1. ZUGLOGIN Benutzerkonto beantragen

| 1. Besuchen Sie <u>www.zuglogin.ch</u> und wählen Sie<br>Benutzerkonto beantragen «Schriftlich oder Schalt                                                                                                    | unter 2. Geben Sie Ihre AHV-Nummer, E-Mail-Adresse und Ge-<br>burtstagsdatum (tt.mm.jjjj) ein und klicken Sie auf «An-                                                                                                    |
|----------------------------------------------------------------------------------------------------|----------------------------------------------------------------------------------------------------|
| Kanton Zug Deuts                                                                                                    | tragsformular herunterladen».                                                                                                    |
| Sie befinden sich nier Benutzenkonto / Annethim                                                                                                    | Kanton Zug Anneiden Douton -                                                                                                    |
| Deputrationte des Kentens Zus                                                                                                    | Sie befinden sich hier Benutzerkonto / Annuppteitung                                                                                                    |
| Anmelden Passwort vergesser?                                                                                                    | Hills                                                                                                    |
| Geben Sie ihre Kundennummer und ihr Passwort ein: Initialpasswort abgelaufen?                                                                                                    | Antragstellung<br>Nativiche Person<br>Nativiche Person<br>Nativiche Person                                                                                                    |
| Kundennummer B Benutzerkonto beantragen<br>Schuttlich oder am Schatter                                                                                                    | (schriftlich) (am Schalter) (schriftlich) Login Kundennummer vergessen?                                                                                                    |
| Passwort (b) Benutzerkonto zurücksetzen<br>Online Hille                                                                                                    | Critine Hitle<br>Für naturliche Personen, die im Kanton Zug steueroflichtig sind.                                                                                                    |
| Login                                                                                                    | Follen Sie die fotgenden Felder aus und klicken Sie auf "Antragstormular<br>herunterlaten"     Helpdesk (rund um die Uhr)                                                                                                    |
| Ben berkonto beantragen Inland: 0848 63 63 63                                                                                                    | 2. Uberprüfen Bis die Advessangaben im Anznagstermalar.     Melden Bis nötige Anderungen umgebend Ihrer Vichnstlägemeinde und     Internationalt - 441 840 63 63 63                                                                                                    |
| Schriftlich oder am Schafter linternational: +41 648 63 63 63<br>Einnauer Fernal Schafter Die Schafter Control of Schafter Schafter Schafter Schafter Schafter Schafter Schafter                                                                                                    | 3. Sind de Adressangaben korrekt, drucken Sie das Antragsformular aus<br>4. Senden Sie das eigenhandig unterzeichnete Antragsformular per Post an<br>die auf einer Sender zur bedrucktrie Antragsformular per Post an<br>Data dem Sender zur bedrucktrie Antragsformular per Post an<br>Data dem Sender zur bedrucktrie Antragsformular per Post an |
| Annaerden mit eZug Die teatron von Australiste klorer nove<br>persenter: Die Samptole beforer aus                                                                                                    | n                                                                                                    |
| Melden Sie sich mit sZug an:                                                                                                    | Persönliche Daten                                                                                                    |
| ezug 👦                                                                                                    | AHV/Sozubersicherungsnummer<br>/z B. zu finden auf Ihrer                                                                                                    |
| eZug: Vietere Informationen                                                                                                    | Kranikenversicherungskarte<br>Eingabe here prostofolmen Personen-Are gemaan<br>Steuwenstärung                                                                                                    |
|                                                                                                    | E-Mail-Adresse hans.muster@gmail.com p                                                                                                    |
|                                                                                                    | Geburtsdatum (it mm jjj) 01.01.1972 D                                                                                                    |
|                                                                                                    | Antragoformular herunterladen                                                                                                    |
|                                                                                                    |                                                                                                    |
|                                                                                                    |                                                                                                    |
| 3. Drucken Sie das Formular aus, unterschreiben S                                                                                                    | ie es 4. Sie erhalten zwei Briefe per Post:                                                                                                    |
| und senden Sie es per Post an:                                                                                                    | <ol> <li>Einen Brief mit Kundennummer</li> </ol>                                                                                                    |
| Antrag Benutzerkonto Kanton Zug.                                                                                                    | <ol><li>Einen eingeschriebenen Brief mit Initialpasswort</li></ol>                                                                                                    |
| Finanzdirektion                                                                                                    | Bitte bewahren Sie die Kundennummer gut auf, da Sie                                                                                                    |
| Kanton Zug Benutzerkonto-Service                                                                                                    | diese für jeden Login auf www.zuglogin.ch und beim                                                                                                    |
| Online Hilfe: https://www.zuglogin.ch<br>Helpdesk Tel: 0848 63 63 63                                                                                                    | Einrichten der eZug App benötigen.                                                                                                    |
|                                                                                                    |                                                                                                    |
| Antragsformular fur naturiche Personen<br>Datum: 31.03.2023                                                                                                    |                                                                                                    |
| Kontakt E-Mail Adresse; hans.muster@gmail.com                                                                                                    | Kundennummer Initialpasswort                                                                                                    |
| Antrag Benutzerkonto Kanton Zug                                                                                                    | 10012345 7pZ87Phj                                                                                                    |
| 8010 Zürich                                                                                                    |                                                                                                    |
|                                                                                                    |                                                                                                    |
| Unterschrift Antragsteller/in oder gesetzliche Vertreterin/gesetzlicher vertreter                                                                                                    |                                                                                                    |
| 541                                                                                                    |                                                                                                    |
| Anside ohne Unterschrift, mit Anderungen, Etrainzungen oder Bellagen etc. können nicht verarbeitet versichen      beantragende Person wird ger E-Mail entagrechend in-                                                                                                    |                                                                                                    |
| formiert.                                                                                                    |                                                                                                    |
| Falls Sie Fragen haben, informieren Sie sich bitte über die Online-Hilfe https://www.zuglogin.ch oder wenden Sie sich<br>an unseren Helptdesk Tel: 0848 63 63 63                                                                                                    |                                                                                                    |
| and a second provide a second provide provide a                                                                                                    |                                                                                                    |
|                                                                                                    |                                                                                                    |
| 5 Nach Erhalt Ibrer Kundennummer und des Initialr                                                                                                    | 2255- 6 Geben Sie nach dem Login Ibre F-Mail-Adresse ein und                                                                                                    |
| worts loggen Sie sich auf www.zuglogin.ch ein                                                                                                    | klicken Sie auf «Weiter»                                                                                                    |
|                                                                                                    |                                                                                                    |
| Kanton Zug                                                                                                    | Angemeidet als Thomas Leuthard Deutors - Logout                                                                                                    |
| Sie befinden sich hier. Beindzerkonto / Anmelton                                                                                                    | Sie befinden sich hier: Benutzenkonto / E-Mail-Admisse Indomi                                                                                                    |
| Benutzerkonto des Kantons Zug                                                                                                    | E-Mail-Adresse Einstellungen                                                                                                    |
| Anmelden Passwort vergessen?<br>Kundennummer vergessen?                                                                                                    | Hinweis: Sichenbersellungen                                                                                                    |
| Geben Sie mie Kundennummer und mir Passwort ein. Initiutpasswort abgesaufen?<br>Kundennummer 10012345 (b) Benutzerkonto beantragen                                                                                                    | Geelen Sie Ihren neue E-Alali-Adresse ein und klicken bie auf "Veelen", Falls Sie<br>Innematik 3 Minuten keine E-Mait erhalten, überprüfen Sie den Spain-Ordner.<br>Notsperrung                                                                                                    |
| Passwort b Benutzekonto zurücksetzen                                                                                                    | E-Mail-Adresse hans.master@gmal.com                                                                                                    |
| Critice Hitle                                                                                                    | Abbrechen Wester                                                                                                    |
| Helpdesk (rund um die Uhr)                                                                                                    | Benutzerkonto Desktop                                                                                                    |
| Demutzerkonto beantragen Iniand: 0446 63 63 63<br>Centrellete of an Scholary International: +41 646 63 63 63                                                                                                    |                                                                                                    |
| Anmelden mit eZug Davis na Off                                                                                                    |                                                                                                    |
| De Malacha- una Audentinis kome mer<br>meneren. De Malacha- terme na<br>Melden Sie sich mit eZug an:<br>Melden Sie sich mit eZug an:<br>Melden Sie sich mit eZug an |                                                                                                    |
| ezuq                                                                                                    |                                                                                                    |
| •Zug: Weitere Informationen                                                                                                    |                                                                                                    |
|                                                                                                    |                                                                                                    |
|                                                                                                    |                                                                                                    |
|                                                                                                    |                                                                                                    |
|                                                                                                    |                                                                                                    |
|                                                                                                    |                                                                                                    |
|                                                                                                    |                                                                                                    |
|                                                                                                    |                                                                                                    |
|                                                                                                    |                                                                                                    |
|                                                                                                    |                                                                                                    |
|                                                                                                    |                                                                                                    |
|                                                                                                    |                                                                                                    |

| 7. Geben Sie anschliessend Ihre Mobiltelefonnummer ein, beginnend mit 00417 und klicken Sie auf «Weiter».                                                                                                    | 8. Beantworten Sie anschliessend die fünf Sicherheitsfra-<br>gen. Öffnen Sie die Auswahl durch Klicken auf den nach<br>unten gerichteten Pfeil bei «Frage» und bestätigen Sie<br>jede Antwort mit «Weiter».                                                                                                    |
|----------------------------------------------------------------------------------------------------|----------------------------------------------------------------------------------------------------|
| 9. Nach Beantwortung der fünf Sicherheitsfragen erhalten Sie einen Code per SMS. Geben Sie diesen ein und klicken Sie auf «Weiter», um fortzufahren. Terma Zug Terma Zug Benutzerkonto des Kantons Zug Höfe der erfür Gese Heiter eine Höfe der State einer Höfe der state und erför der erför Gese Heiter einer Höfe der state und erför der erför Benutzerkonto des Kantons Zug Höfe der erför Gese Heiter einer Höfe der state und erför der erför Benutzerkonto des Kantons Zug Höfe der erför Gese Heiter erför der erför Gese Heiter erför der erför Benutzerkonto des Kantons Zug Höfe der erför Gese Heiter Benutzerkonto des Kantons Zug Höfe der erför Gese Heiter Benutzerkonto des Kantons Zug Höfe der erför Gese Heiter Benutzerkonto des Kantons Zug Höfe der erför Gese Heiter Benutzerkonto des Kantons Zug Höfe der erför Gese Heiter Benutzerkonto des Kantons Zug Höfe der erför Gese Heiter Benutzerkonto des Kantons Zug Höfe der erför Gese Heiter Benutzerkonto des Kantons Zug Höfe der erför Gese Heiter Benutzerkonto des Kantons Zug Höfe der erför Gese Heiter Benutzerkonto des Kantons Zug Höfe der erför Gese Heiter Benutzerkonto des Kantons Zug Höfe der erför Gese Heiter Benutzerkonto des Kantons Zug Höfe der erför Gese Heiter Benutzerkonto des Kantons Zug Höfe der erför Gese Heiter Benutzerkonton Heiter Benutzerkonton | 10. Nun müssen Sie ein neues Passwort festlegen. Geben Sie Ihr neues Passwort ein und bestätigen Sie es mit «Weiter»". Stellen Sie sicher, dass Sie Ihr Passwort sicher aufbewahren und die Passwortregeln beachten (siehe blauer Kasten). Teter zur die Vertregelin beachten beachten (siehe blauer Kasten). Weiter Weiter vertregelin beachten (siehe blauer Kasten). |
| 11. Sie haben nun Ihr ZUGLOGIN Benutzerkonto einge-<br>richtet. Unter «Sicherheitseinstellungen» können Sie<br>Anpassungen vornehmen und Ihre fünf Sicherheitsfra-<br>gen einsehen. Sie können den Browser jetzt schliessen.                                                                                                    | 12. Laden Sie als Nächstes die eZug App herunter. Folgen<br>Sie dazu der Anleitung auf der nächsten Seite.                                                                                                    |

## 2. eZug App installieren und einrichten

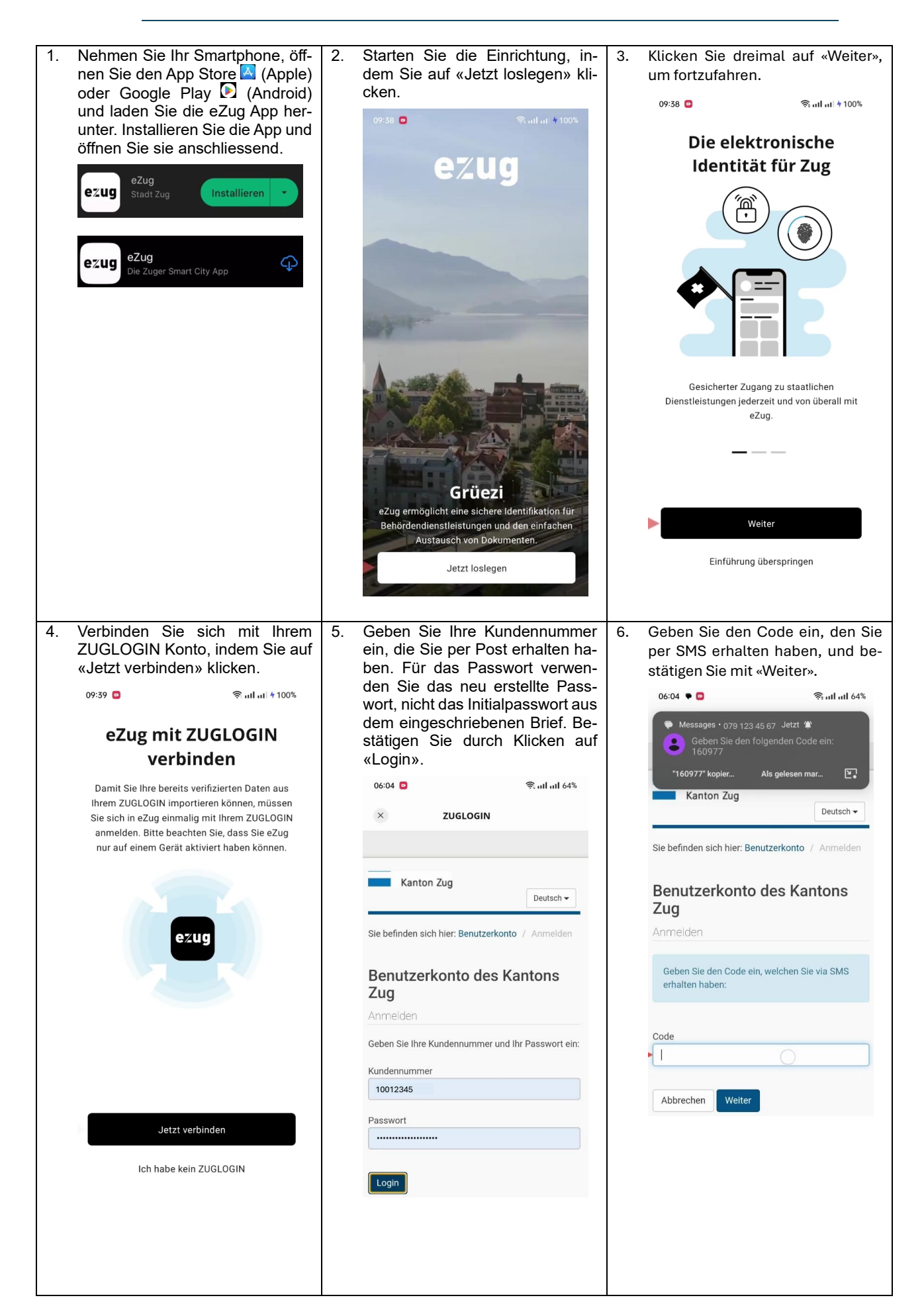

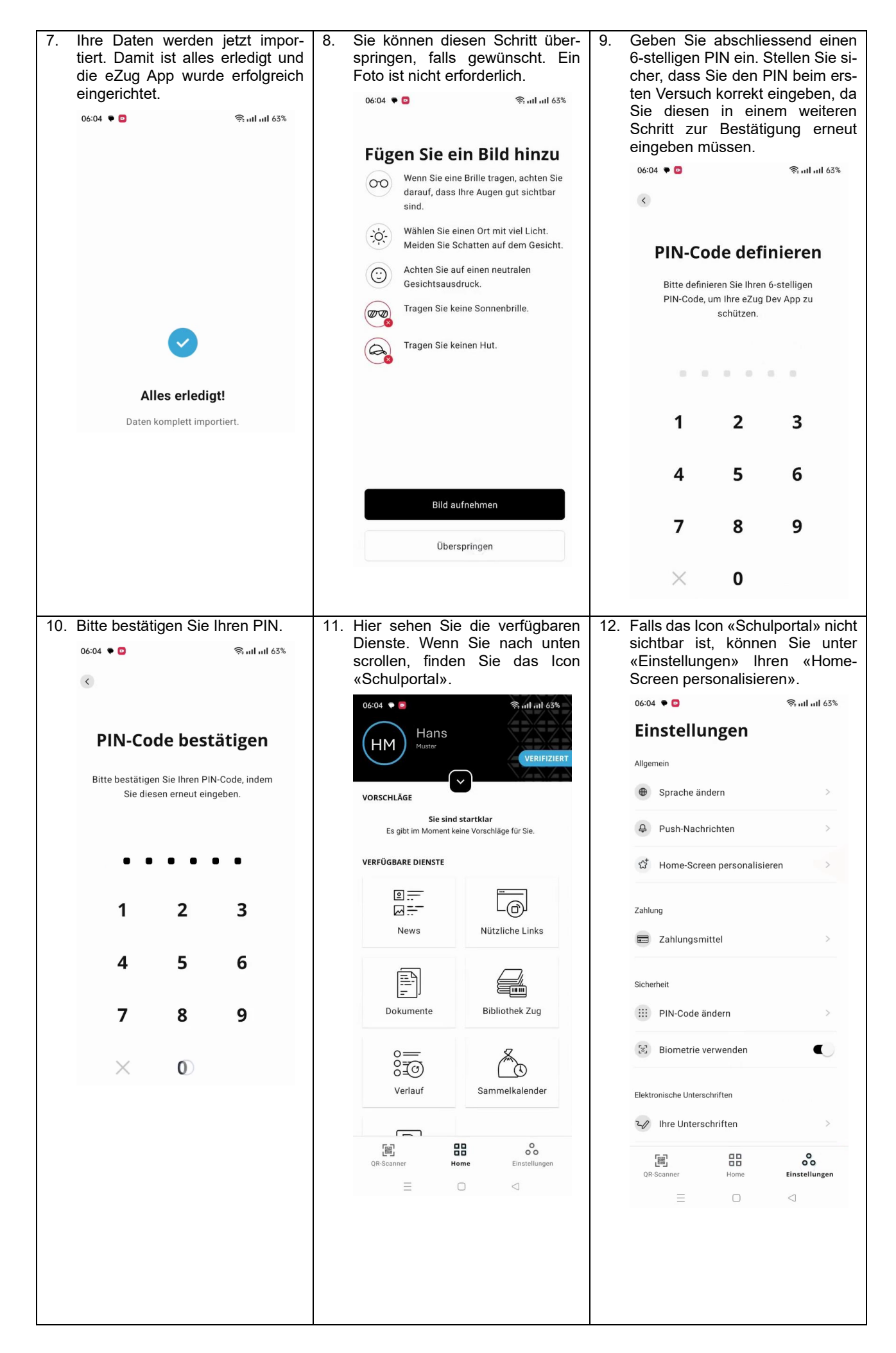

14. Wenn Sie zum «Home»-Bild-15. Ihre Daten werden angezeigt, 13. Scrollen Sie nach unten, bis das wenn Sie auf den schwarzen Pfeil schirm zurückkehren, sehen Sie Schulportal-Icon erscheint. Aktinun das «Schulportal»-Icon. vieren Sie das Icon und verschieben Sie es nach oben, indem Sie 06:05 후 回 🗟 जा। जा। 63% 06:04 🜩 🗖 🛜 ...l ..ıl 63% es an den drei horizontalen Linien < Hans festhalten. Um diese Änderungen ΗМ zu bestätigen, klicken Sie auf Hans ΗМ «Speichern». VORSCHLÄGE 06:05 🌩 🖸 🧙 ull ull 63% GEBURTSDATUM Sie sind startklar Es gibt im Moment keine Vorschläge für Sie. 5.10.1971 < Home-Screen personalisieren VERFÜGBARE DIENSTE GESCHLECHT **Bibliothek Zug** männlich ŝ \_ \_\_\_\_ @... E-MAIL-ADRESSE Schulportal hans.muster@gmail.com Schulportal News MOBILTELEFONNUMMER +41 79 123 45 67 L@J Verlauf < = STRASSE UND HAUSNUMMER Nützliche Links Dokumente Blickensdorferstrasse 17 POSTLEITZAHL elkalender 🏾 🔵 📃  $(\mathbf{O})$ 6312 Bibliothek Zug Verlauf WOHNORT Steinhausen Ρ Parkkarten \$ Home 0 闘 00 LAND Einstellungen QR-Scanne Schweiz Zutritt <u></u> Speichern

## 3. Schulportal KLAPP aktivieren

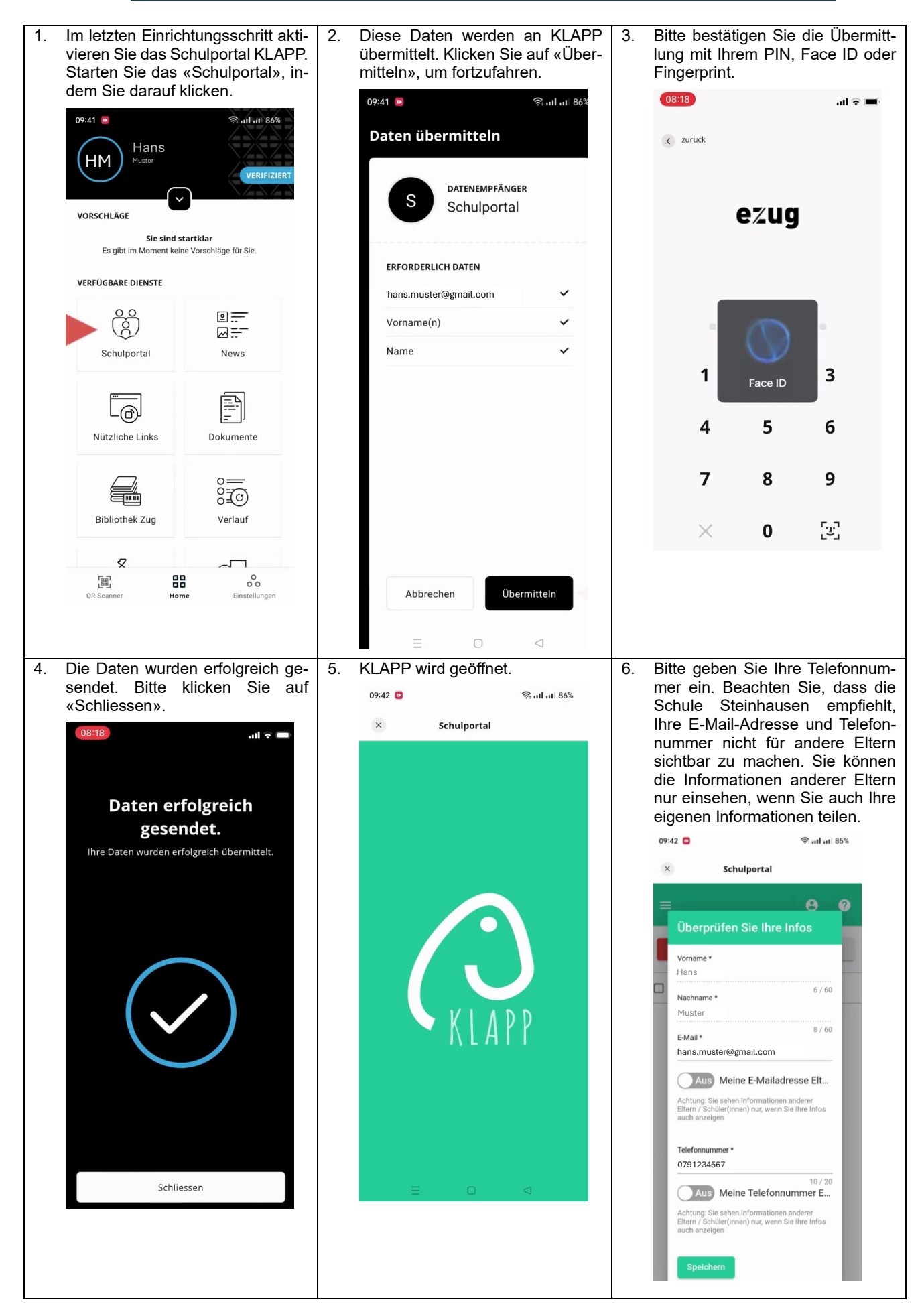

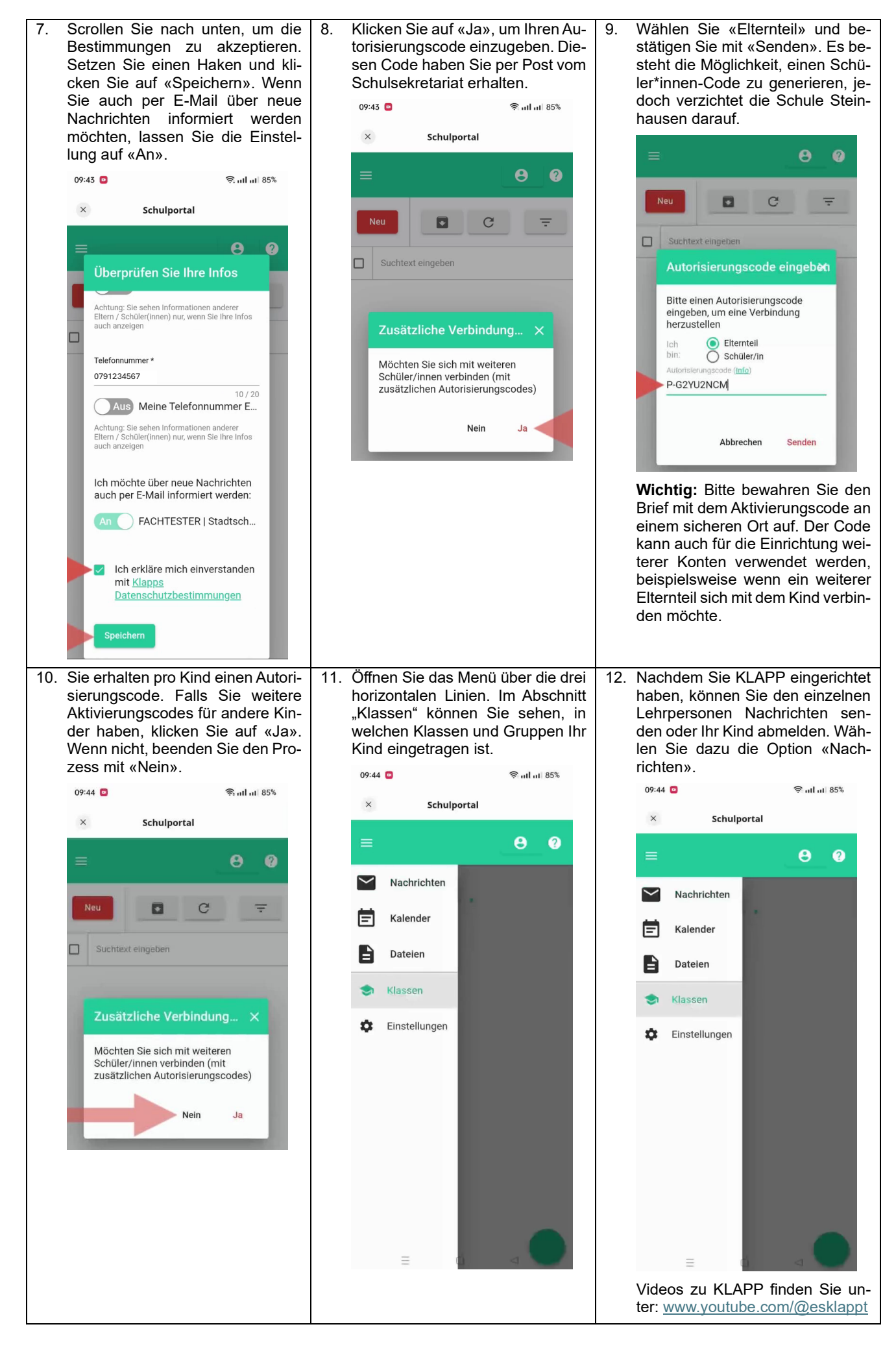